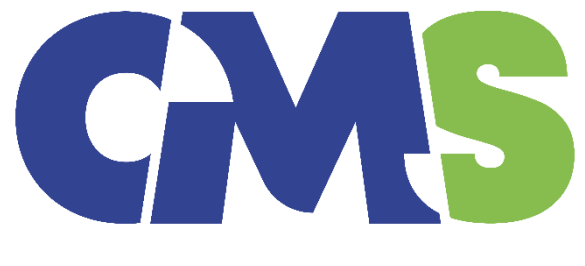

## SYSTEMS SOLUTIONS

# Procedure of Copy Components from the template to the client file

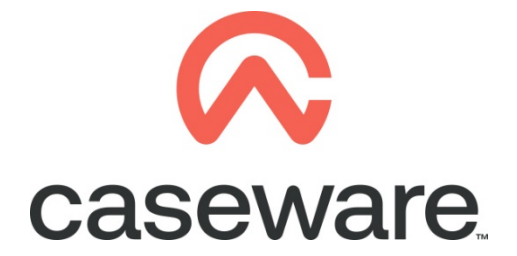

VERSION 2.00

## PROCEDURE SUMMARY

#### 1. Copy components from the Template into the client file

Using the Copy Components feature, update the client file with the necessary components from the Template. Information Store, Tax returns and Mappings Structure.

a. Select the command File / Copy Components.

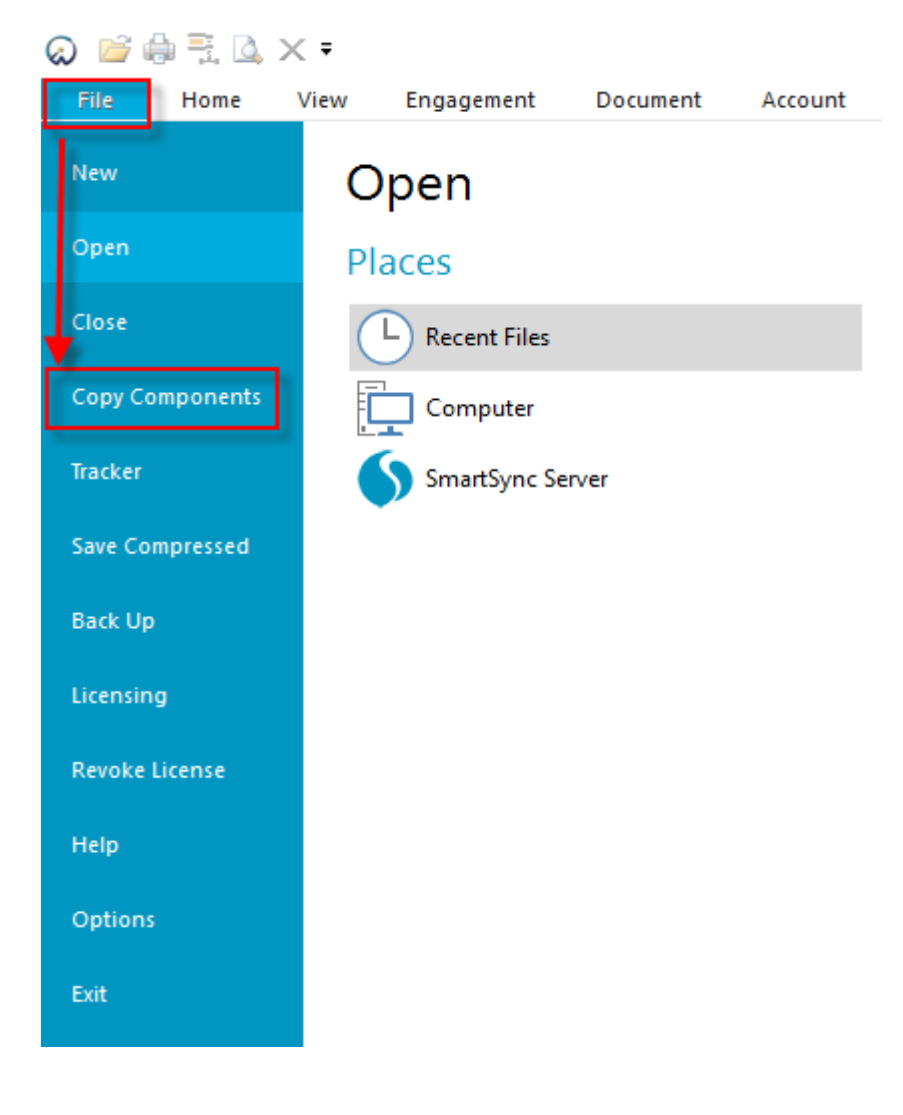

- × Copy Components Wizard Welcome to the Copy Components Wizard This wizard allows you to copy all or some components from one client file to another. Please select the type of copy you wish to perform: Copy Into This File Components from another client file will be copied into the currently open client file (ABC Ltd 2011). Copy Into A New File A new client file will be created. Components from the currently open file (ABC Ltd 2011) will be copied into the new file. Copy Into An Existing File Components will be copied from the currently open file (ABC Ltd 2011) into an existing file. To continue, click Next. < Back Next > Cancel Help
- **b.** Select Copy into This File. Click Next.

c. Choose the Financial Statements Template and click Next.

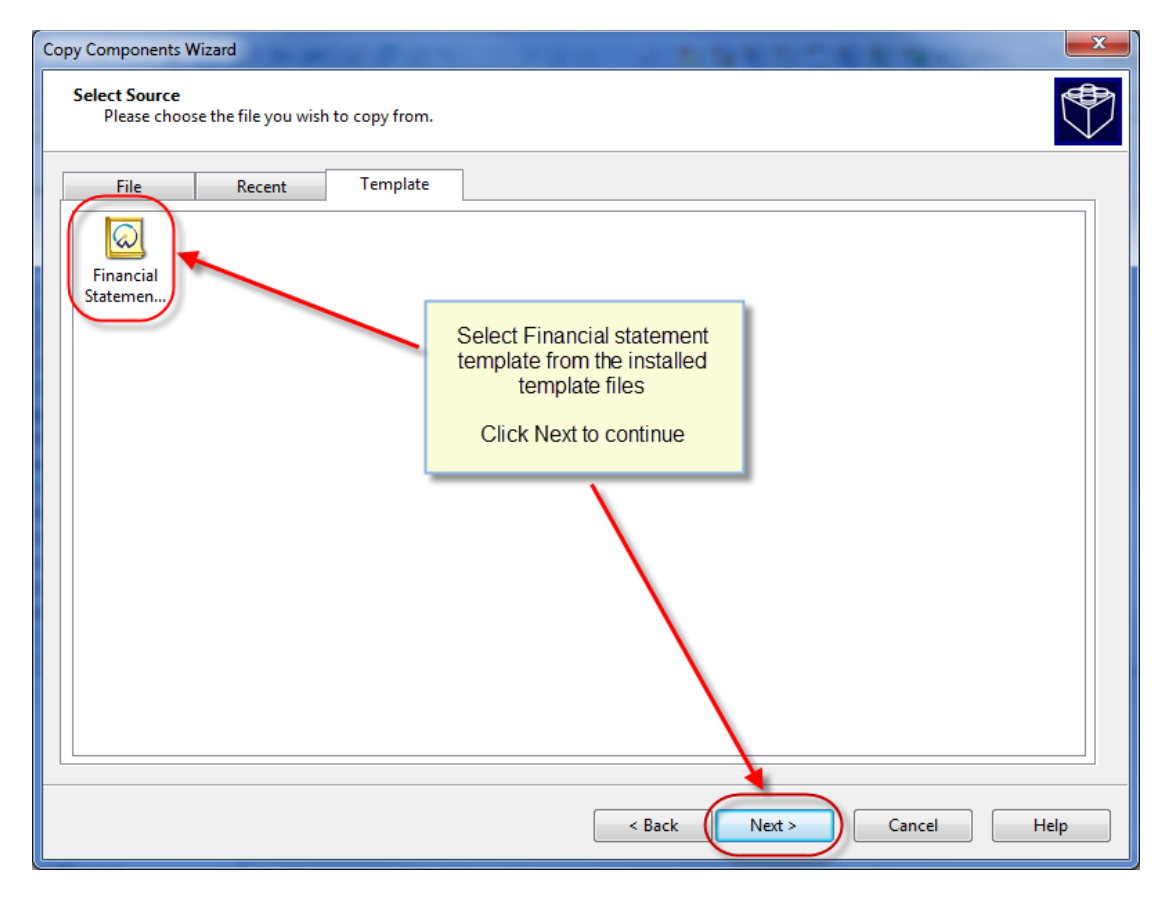

**d.** In the Copy Components Wizard select "The following components" and the "Documents" box. Click "Deselect All" and then select document "01.14 Information store" and IR4 tax return.

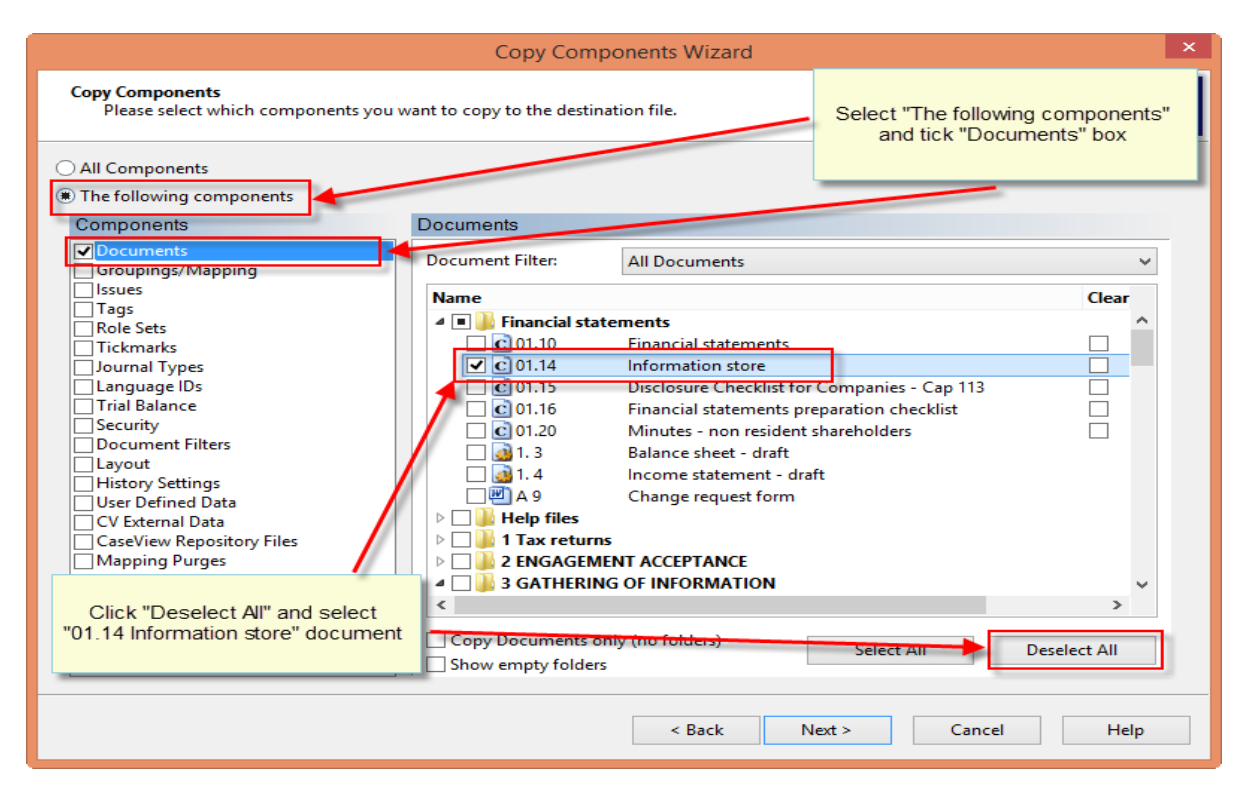

**Note:** Depending the year of your engagement file select the appropriate tax return e.g. IR4 2022.

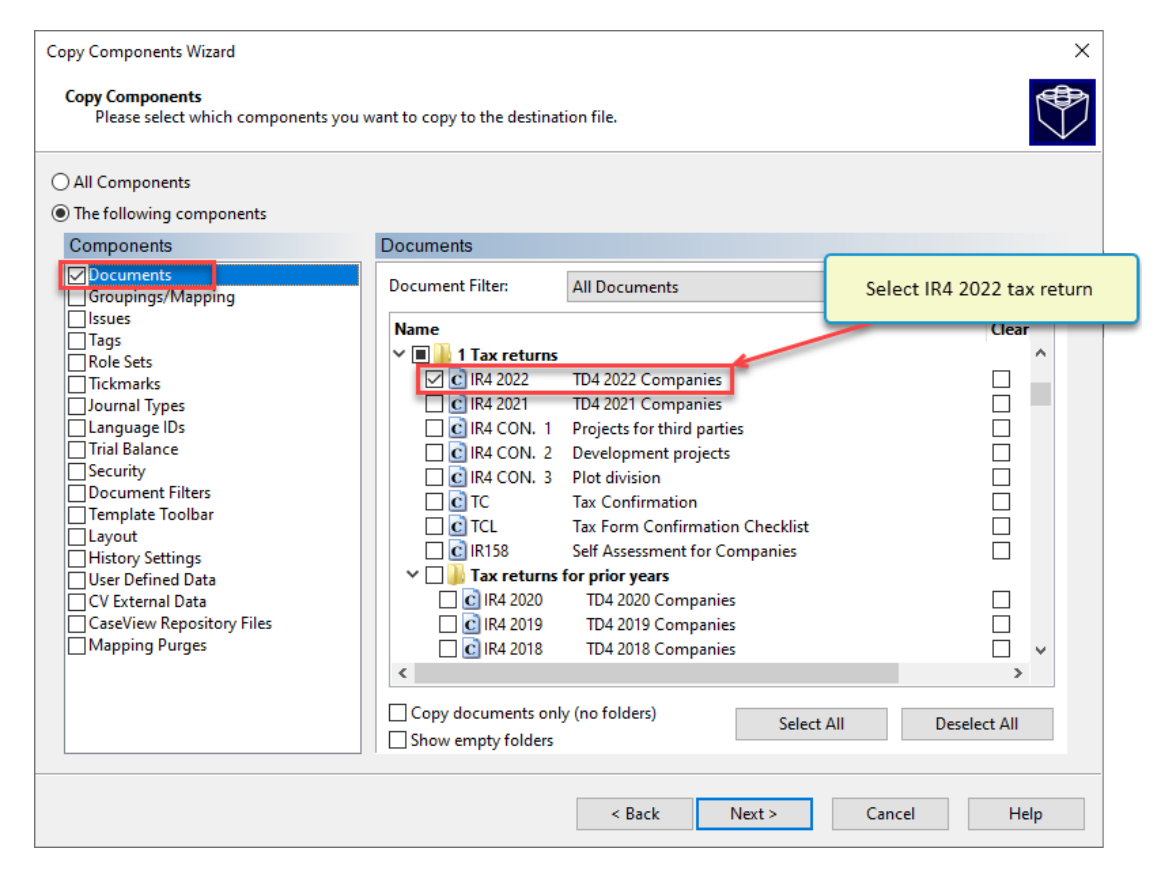

**e.** In the same Copy Components Wizard, update the mapping structure from the latest Template.

| Copy Components Wizard<br>Copy Components<br>Please select which components                                                                                                    | you want to copy to the de                                                                                                    | stination f                                  | ïle.                                                                             |                    | ×                                                                                                    |
|----------------------------------------------------------------------------------------------------|----------------------------------------------------------------------------------------------------|----------------------------------------------|----------------------------------------------------------------------------------|--------------------|----------------------------------------------------------------------------------------------------|
| <ul> <li>All Components</li> <li>The following components</li> <li>Components</li> </ul>                                                                                                    | Groupings/Mappir                                                                                                    | Ig                                           |                                                                                  | Tick the Gro<br>Ti | upings / Mapping box<br>ck all boxes                                                                   |
| Groupings/Mapping Issues Tags Role Sets Tickmarks Journal Types Language IDs Trial Balance Security Document Filters Template Toolbar Layout History Settings User Defined Data CV External Data CaseView Repository Files Mapping Purges | <ul> <li>✓ Mapping</li> <li>✓ L/S</li> <li>✓ Group 2</li> <li>✓ Group 3</li> <li>✓ Group 4</li> <li>✓ Group 5</li> <li>✓ Group 6</li> <li>✓ Group 7</li> <li>✓ Group 8</li> </ul> | over<br>over<br>over<br>over<br>over<br>over | L/S<br>Group 2<br>Group 3<br>Group 4<br>Group 5<br>Group 6<br>Group 7<br>Group 8 |                    | Options<br>Options<br>Options<br>Options<br>Options<br>Options<br>Options<br>Options<br>Set as Default |
|                                                                                                    |                                                                                                    |                                              | < Back Next                                                                      | > Car              | ncel Help                                                                                              |

Tick the Groupings / Mapping box. Tick all Boxes.

#### f. Select Mapping Options

| Copy Components Wizard<br>Copy Components<br>Please select which components you                                                                                                    | u want to copy to the d                                                                     | estination f                                 | ile.                                                                             |                                                                                                    | ×                                                                                                    |
|----------------------------------------------------------------------------------------------------|---------------------------------------------------------------------------------------------|----------------------------------------------|----------------------------------------------------------------------------------|----------------------------------------------------------------------------------------------------|----------------------------------------------------------------------------------------------------|
| All Components     The following components     Components                                                                                                    | Groupings/Mapp                                                                              | ina                                          |                                                                                  |                                                                                                    |                                                                                                    |
| Groupings/Mapping Susues Tags Role Sets Tickmarks Journal Types Language IDs Trial Balance Security Document Filters Template Toolbar Layout History Settings User Defined Data CV External Data CS exView Repository Files Mapping Purges | Mapping<br>L/S<br>Group 2<br>Group 3<br>Group 4<br>Group 5<br>Group 6<br>Group 7<br>Group 8 | over<br>over<br>over<br>over<br>over<br>over | L/S<br>Group 2<br>Group 3<br>Group 4<br>Group 5<br>Group 6<br>Group 7<br>Group 8 | <ul> <li></li> <li></li> &lt;</ul> | Options<br>Options<br>Options<br>Options<br>Options<br>Options<br>Options<br>Options<br>Options<br>Set as Default |
|                                                                                                    |                                                                                             |                                              | < Back Next >                                                                    | Can                                                                                                    | icel Help                                                                                                    |

|                                                                                                    | <ul> <li>Tick the box "Autofill account properties using mapping<br/>properties" Choose</li> <li>OK</li> <li>to perform Mapping Copy<br/>Options.</li> </ul>                                                                                                    |
|----------------------------------------------------------------------------------------------------|----------------------------------------------------------------------------------------------------|
| Copy Components<br>Please select which co                                                                                                    | Copy Components Wizard                                                                                                    |
| <ul> <li>All Components</li> <li>The following components</li> <li>✓ Documents</li> <li>✓ Documents</li> <li>✓ Groupings/Mapping</li> <li>Issues</li> <li>Tags</li> <li>Role Sets</li> <li>Tickmarks</li> <li>Journal Types</li> <li>Language IDs</li> <li>Trial Balance</li> <li>Security</li> <li>Document Filters</li> <li>Layout</li> <li>History Settings</li> <li>User Defined Data</li> <li>CaseView Repository</li> <li>Mapping Purges</li> </ul> | Mapping Copy Options         Select mapping update option for destination file            • Replace with source file's mapping structure            • Merge source file's mapping structure (new numbers are added)            • Options             • Options |
|                                                                                                    | < Back Next > Cancel Help                                                                                                    |

#### TO PRESERVE GROUP 8 DESCRIPTIONS (Expenses by nature note)

#### g. Select Group 8 Options

| All Components<br>The following components                                                                                                    |                                                                                                    |                                                      |                                                                                  |                                                                                                    |
|----------------------------------------------------------------------------------------------------|----------------------------------------------------------------------------------------------------|------------------------------------------------------|----------------------------------------------------------------------------------|----------------------------------------------------------------------------------------------------|
| Components                                                                                                    | Groupings/Mapp                                                                                                    | ng                                                   |                                                                                  |                                                                                                    |
| <ul> <li>✓ Documents</li> <li>✓ Groupings/Mapping</li> <li>Issues</li> <li>Issues</li> <li>Tags</li> <li>Role Sets</li> <li>Tickmarks</li> <li>Journal Types</li> <li>Language IDs</li> <li>Trial Balance</li> <li>Security</li> <li>Document Filters</li> <li>Template Toolbar</li> <li>Layout</li> <li>History Settings</li> <li>User Defined Data</li> <li>CV External Data</li> <li>CV External Data</li> <li>CASeView Repository Files</li> <li>Mapping Purges</li> </ul> | <ul> <li>✓ Mapping</li> <li>✓ L/S</li> <li>✓ Group 2</li> <li>✓ Group 3</li> <li>✓ Group 4</li> <li>✓ Group 5</li> <li>✓ Group 6</li> <li>✓ Group 7</li> <li>✓ Group 8</li> </ul> | over<br>over<br>over<br>over<br>over<br>over<br>over | L/S<br>Group 2<br>Group 3<br>Group 4<br>Group 5<br>Group 6<br>Group 7<br>Group 8 | Options<br>Options<br>Options<br>Options<br>Options<br>Options<br>Options<br>Options<br>Set as Default |

 In Group 8 Copy Options window select the button "Merge source file's Group 8 structure (new numbers are added). Click OK

| Group 8 Copy Options                                                                      | ×           |
|-------------------------------------------------------------------------------------------|-------------|
| Select Group 8 update option for destination file:                                        |             |
| Replace with source file's Group 8 structure                                              |             |
| Merge source file's Group 8 structure (new numbers are added)                             |             |
| For Group 8 numbers that are the same in both files,<br>replace the following properties: |             |
| Name<br>Extended Description                                                              | Select All  |
|                                                                                           | Select None |
| OK Cancel                                                                                 | Help        |

i. Click Next to continue.

| Copy Components Wizard<br>Copy Components<br>Please select which components you                                                                                                    | want to copy to the d                                                                                                    | estination f                                                | ile.                                                                             |     | ×                                                                                                    |
|----------------------------------------------------------------------------------------------------|----------------------------------------------------------------------------------------------------|-------------------------------------------------------------|----------------------------------------------------------------------------------|-----|----------------------------------------------------------------------------------------------------|
| <ul> <li>All Components</li> <li>The following components</li> <li>Components</li> <li>Groupings/Mapping</li> <li>Issues</li> <li>Tags</li> <li>Role Sets</li> <li>Tickmarks</li> <li>Journal Types</li> <li>Language IDs</li> <li>Trial Balance</li> <li>Security</li> <li>Document Filters</li> <li>Template Toolbar</li> <li>Layout</li> <li>History Settings</li> <li>User Defined Data</li> <li>CV External Data</li> <li>CaseView Repository Files</li> <li>Mapping Purges</li> </ul> | Groupings/Mapp<br>✓ Mapping<br>✓ L/S<br>✓ Group 2<br>✓ Group 3<br>✓ Group 4<br>✓ Group 5<br>✓ Group 6<br>✓ Group 7<br>✓ Group 8 | ing<br>over<br>over<br>over<br>over<br>over<br>over<br>over | L/S<br>Group 2<br>Group 3<br>Group 4<br>Group 5<br>Group 6<br>Group 7<br>Group 8 |     | Options<br>Options<br>Options<br>Options<br>Options<br>Options<br>Options<br>Options<br>Set as Default |
|                                                                                                    |                                                                                                    |                                                             | < Back Next >                                                                    | Can | Icel Help                                                                                              |

| Copy Components Wizard                                                                                                    |                   |                      |                  | ×    |
|----------------------------------------------------------------------------------------------------|-------------------|----------------------|------------------|------|
| Clearing Components<br>Please select which components you wish to clear in the destinatior                                                                                                    | n file. Only data | that is being copied | will be cleared. |      |
| Spreadsheet Analysis         Program/Checklist         Foreign Exchange         Role Completion         Program Assertion         Commentary Text         Document and Group/Map Number Tags         Document Reference Annotations         Note Annotations         Tickmark Annotations         CaseView Document References         CaseView Notes         CaseView Tickmarks |                   |                      |                  |      |
|                                                                                                    | < Back            | Next >               | Cancel           | Help |

### j. Click Finish to complete the Copy Components wizard.

| Copy Components Wizard |                                                                                            |
|------------------------|--------------------------------------------------------------------------------------------|
|                        | Copy Components Wizard Complete                                                            |
|                        | Once you proceed the following copy actions will be peformed:                              |
|                        | Copy to C:\Users\christina.psatha.CMS\Desktop\ABC Ltd\ABC Ltd.ac                           |
|                        | Copy from C:\Program Files (x86)\CaseWare\Template\Financial Statements Template\Format.ac |
|                        | Components will be copied<br>Documents<br>Groupings/Mapping                                |
|                        |                                                                                            |
|                        |                                                                                            |
|                        | To proceed, click Finish.                                                                  |
|                        | < Back Finish Cancel Help                                                                  |